## **Printing an Invoice**

Log into the portal using Internet Explorer; please use **birkenstockb2b** in your web browser (without the www)

Make sure the computer which is trying to open the .pdf file does have the Adobe Acrobat Reader program installed. It is a free download, from http://www.adobe.com/acrobat. User ID:

P/W:

Now you are at your home page

Click on the Statement up at the top of the screen in gray.

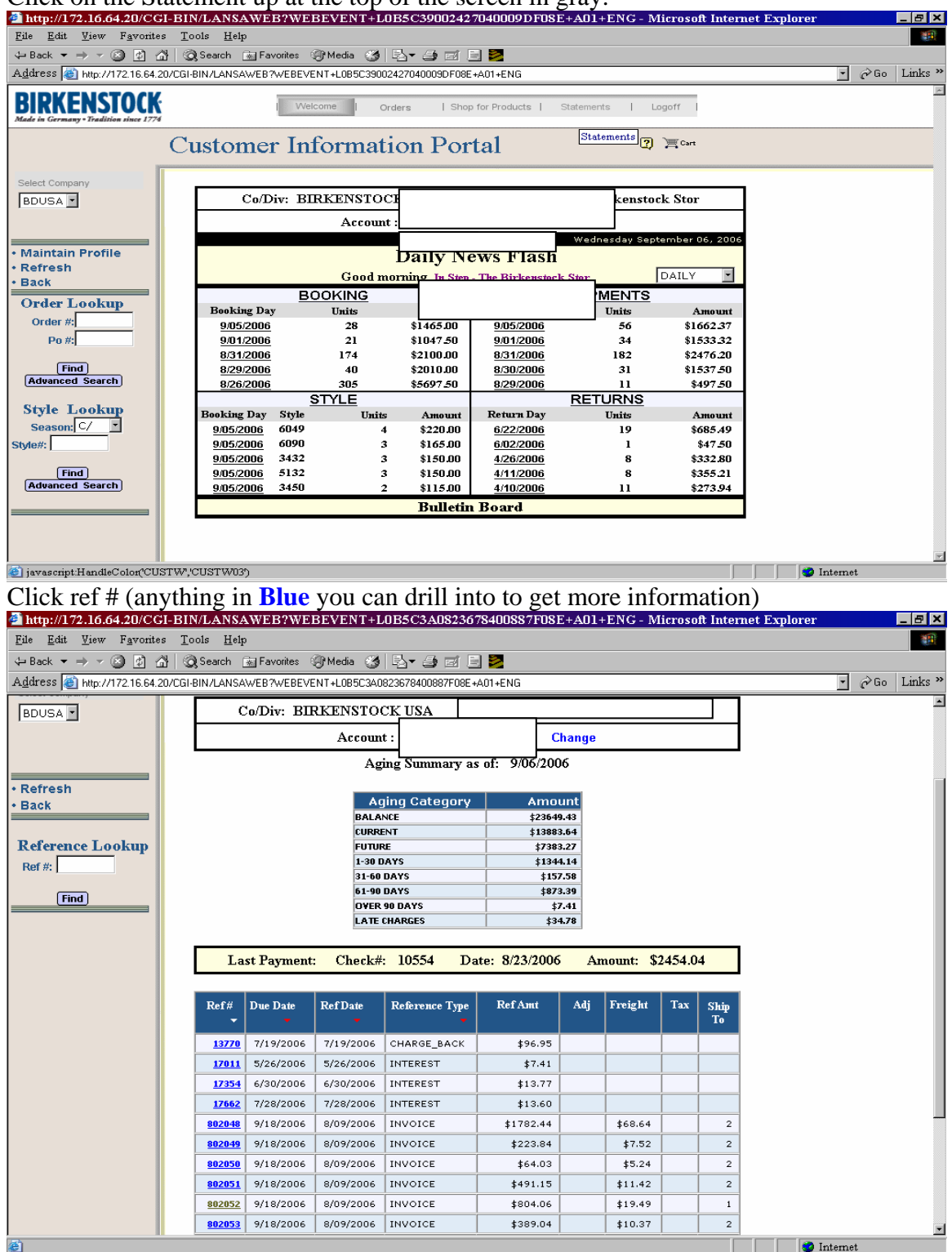

| When you click on Ref # this will pop up click <b>OK</b>                     |                                                                                   |                             |                          |            |              |                |             |                 |                           |      |  |
|------------------------------------------------------------------------------|-----------------------------------------------------------------------------------|-----------------------------|--------------------------|------------|--------------|----------------|-------------|-----------------|---------------------------|------|--|
| Microsoft Internet Explorer                                                  |                                                                                   |                             |                          |            |              |                |             |                 |                           |      |  |
| Printing of Order Invoice has been submitted for Processing                  |                                                                                   |                             |                          |            |              |                |             |                 |                           |      |  |
| OK                                                                           |                                                                                   |                             |                          |            |              |                |             |                 |                           |      |  |
| Click on <b>Open The PDF Document Now</b>                                    |                                                                                   |                             |                          |            |              |                |             |                 |                           |      |  |
| 🖉 Save Document To Disk - Microsoft Internet Explorer                        |                                                                                   |                             |                          |            |              |                |             |                 |                           |      |  |
| Open The PDF Document Now                                                    |                                                                                   |                             |                          |            |              |                |             |                 |                           |      |  |
|                                                                              | OR                                                                                |                             |                          |            |              |                |             |                 |                           |      |  |
|                                                                              | Email Address:                                                                    |                             |                          |            |              |                |             |                 |                           |      |  |
|                                                                              | Send Email Now                                                                    |                             |                          |            |              |                |             |                 |                           |      |  |
|                                                                              | Be sure to observe your printer settings to remove page section                   |                             |                          |            |              |                |             |                 |                           |      |  |
|                                                                              | Page Scaling: None                                                                |                             |                          |            |              |                |             |                 |                           |      |  |
|                                                                              | Page Scaling: None                                                                |                             |                          |            |              |                |             |                 |                           |      |  |
|                                                                              | Auto-Rotate   Fit to Printer Margins<br>Reduce to Printer Margins                 |                             |                          |            |              |                |             |                 |                           |      |  |
|                                                                              | Li Uhoose Pape Trie lal pages<br>Multiple pages per sheet                         |                             |                          |            |              |                |             |                 |                           |      |  |
|                                                                              |                                                                                   |                             |                          |            |              |                |             |                 |                           |      |  |
|                                                                              |                                                                                   |                             |                          |            |              |                |             |                 |                           |      |  |
|                                                                              |                                                                                   |                             |                          |            |              |                |             |                 |                           |      |  |
|                                                                              |                                                                                   |                             |                          |            |              |                |             |                 |                           |      |  |
|                                                                              |                                                                                   |                             |                          |            |              |                |             |                 |                           |      |  |
|                                                                              |                                                                                   |                             |                          |            |              |                |             |                 |                           |      |  |
| You can print this invoice by clicking on the printer.                       |                                                                                   |                             |                          |            |              |                |             |                 |                           |      |  |
| http://172.16.64.20/IMAGES/TMP/01010802048.PDF - Microsoft Internet Explorer |                                                                                   |                             |                          |            |              |                |             |                 |                           |      |  |
|                                                                              |                                                                                   |                             |                          |            |              |                |             |                 |                           |      |  |
|                                                                              |                                                                                   |                             |                          |            |              |                |             |                 |                           |      |  |
| Бл                                                                           |                                                                                   |                             |                          | _          | _            |                |             |                 |                           |      |  |
| S I                                                                          |                                                                                   |                             |                          |            |              |                |             |                 |                           | -    |  |
| Tal                                                                          | l Rif                                                                             | ?KFNST(                     | UCK                      |            |              |                |             | II              | VOICE                     | - 11 |  |
| l š                                                                          | Made in Germany • Tradition since 1774 PAGE 1 OF 2                                |                             |                          |            |              |                |             |                 |                           | - 11 |  |
| FI                                                                           | (                                                                                 | Customer Numb               | er PO                    | Numb       | er           | Order N        | umber       | Invoice Number  | Invoice Amount            | - 11 |  |
| nails                                                                        |                                                                                   | AR                          | AR8-8SJ<br>Shipmont Date |            | Due Date     |                | B02048      | \$1,782.44      |                           |      |  |
| Iquini                                                                       |                                                                                   | Shipi                       | 8/09/06                  | ate        | 9/18/06      |                | 8/09/06     | UPS GROUND PREP |                           |      |  |
| É                                                                            |                                                                                   |                             |                          | Weight     |              | #Cartons       | Total Units | Terms           | Pick Ticket               |      |  |
|                                                                              |                                                                                   |                             | 1                        | 01         |              | 5              | 154         | NET 30 DAYS     | 3624                      |      |  |
|                                                                              | tem # Description Size & Quantity Total City Unit While Price Unit Prigm Disc Net |                             |                          |            |              |                |             |                 | Unit Prgm Dise Net Amount |      |  |
|                                                                              | R 1010                                                                            | R 1010 1 RESOLE BROWN 12 12 |                          |            |              | 43 44<br>12 12 |             | 60 6.00         | 360.00                    |      |  |
|                                                                              | R 1019 1 RESOLE BLACK                                                             |                             |                          | 37 4       | 0 44<br>8 12 |                |             | 41 6.00         | 246.00                    |      |  |
|                                                                              | R 1412                                                                            | 1 FOOTBED UN                | ED                       | 8 4<br>6 1 | 2 6          | 12             |             | 36 22.00        | 792.00                    |      |  |
|                                                                              | R 1412                                                                            | 3 FOOTBED UN                | ED                       | 6          | 6            |                |             | 12 22.00        | 264.00                    |      |  |
|                                                                              | R 10006                                                                           | 0 RESOLE SHE                | ET BLACK 1               | 2          |              |                |             | 2 32.00         | 64.00                     |      |  |
|                                                                              | R 950                                                                             | O CORKLIFE SE               | ALER OT                  | 3          |              |                |             | 3 26.00         | 78.00                     |      |  |
|                                                                              |                                                                                   |                             |                          |            |              |                |             |                 |                           |      |  |
|                                                                              |                                                                                   |                             |                          |            |              |                |             |                 |                           |      |  |
|                                                                              |                                                                                   |                             |                          |            |              |                |             |                 |                           |      |  |

E.

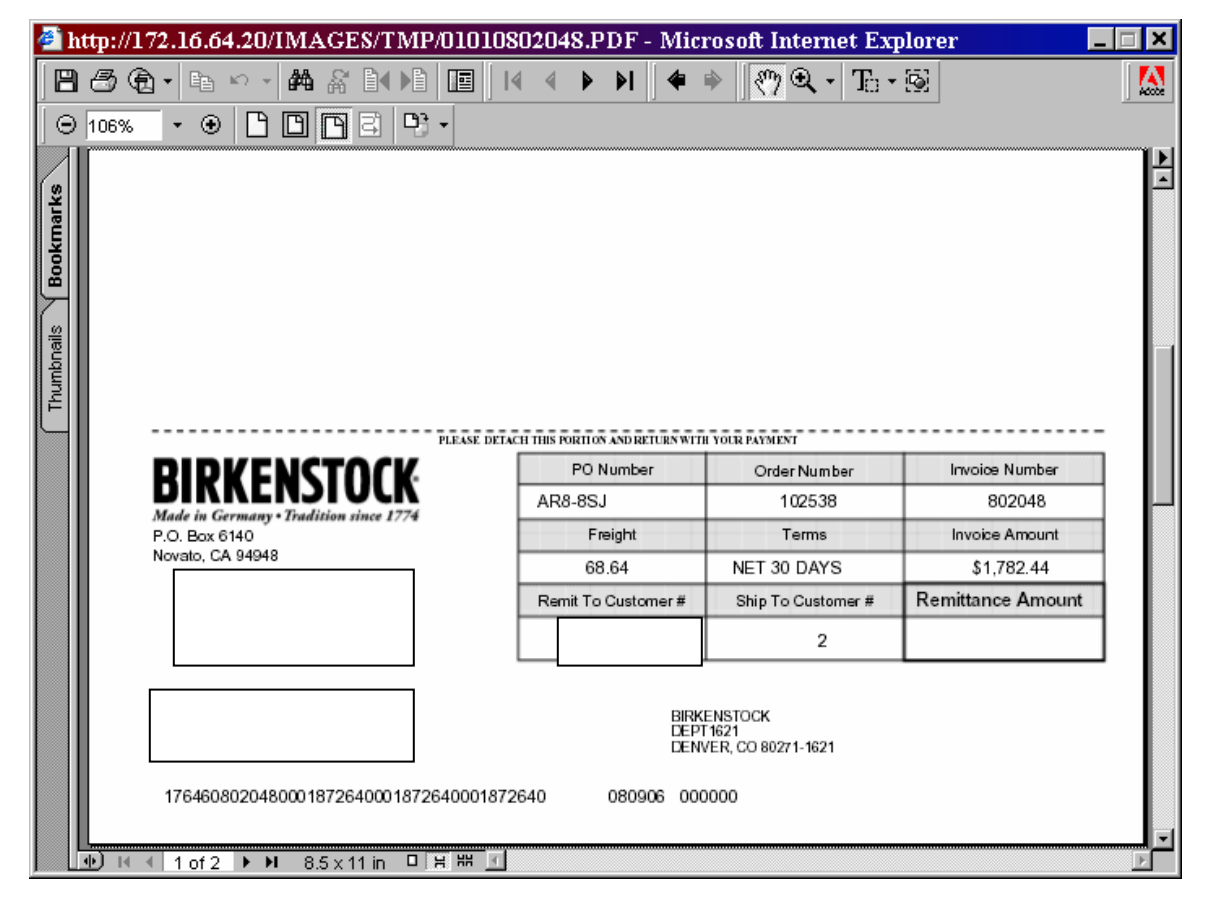

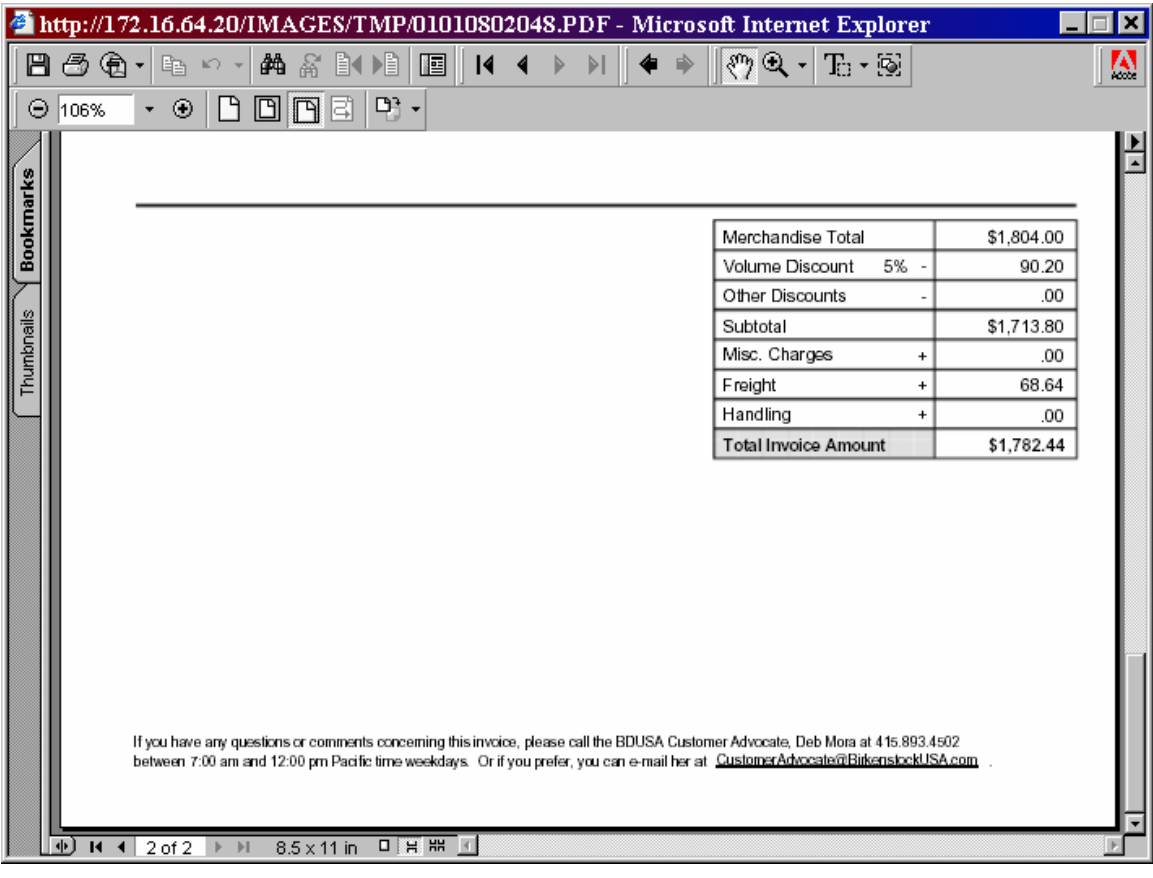